# SMART REPORT PRO

Install Manual

2/1/2023

# Table of Contents

| Α. | Adding the Smart Report Pro to Omnis for QUEX ED Devices                 | .3 |
|----|--------------------------------------------------------------------------|----|
| В. | Adding the Smart Report Pro to Omnis for QUEX S, SCIO and INDIGO Devices | .7 |

## A. Adding the Smart Report Pro to Omni7s for QUEX ED Devices.

#### Open the QXSUBSPACE APP and log in

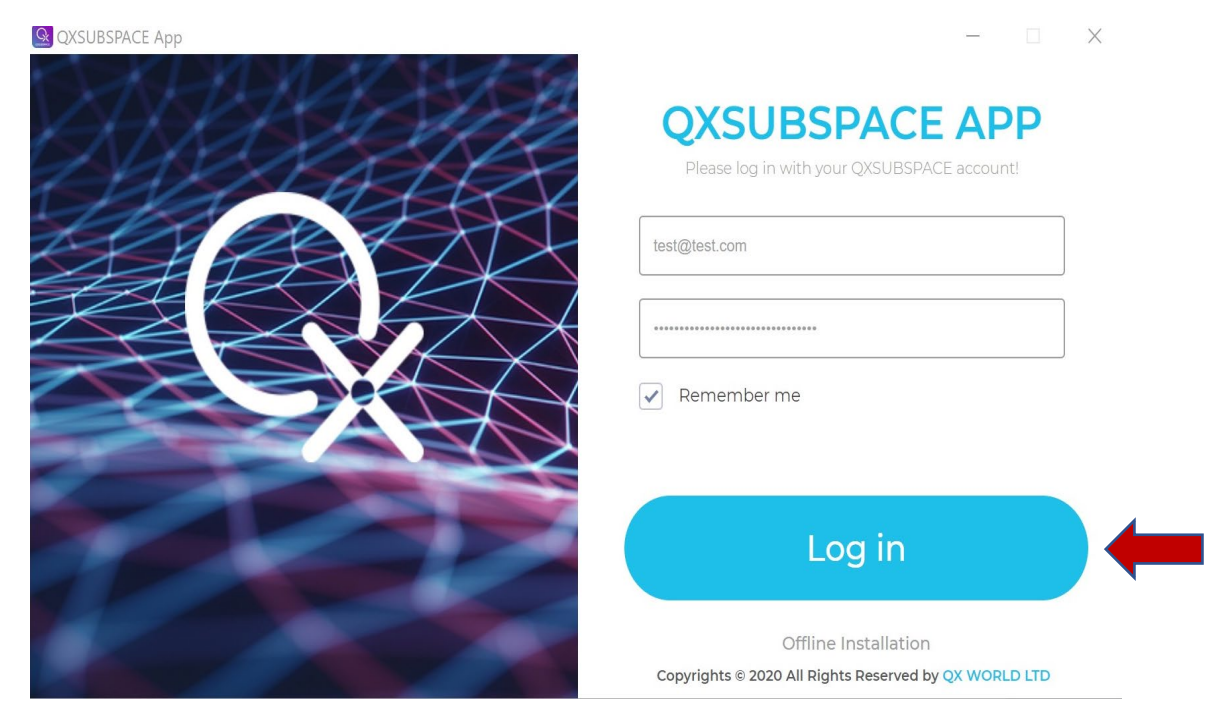

#### Click on OMNIS

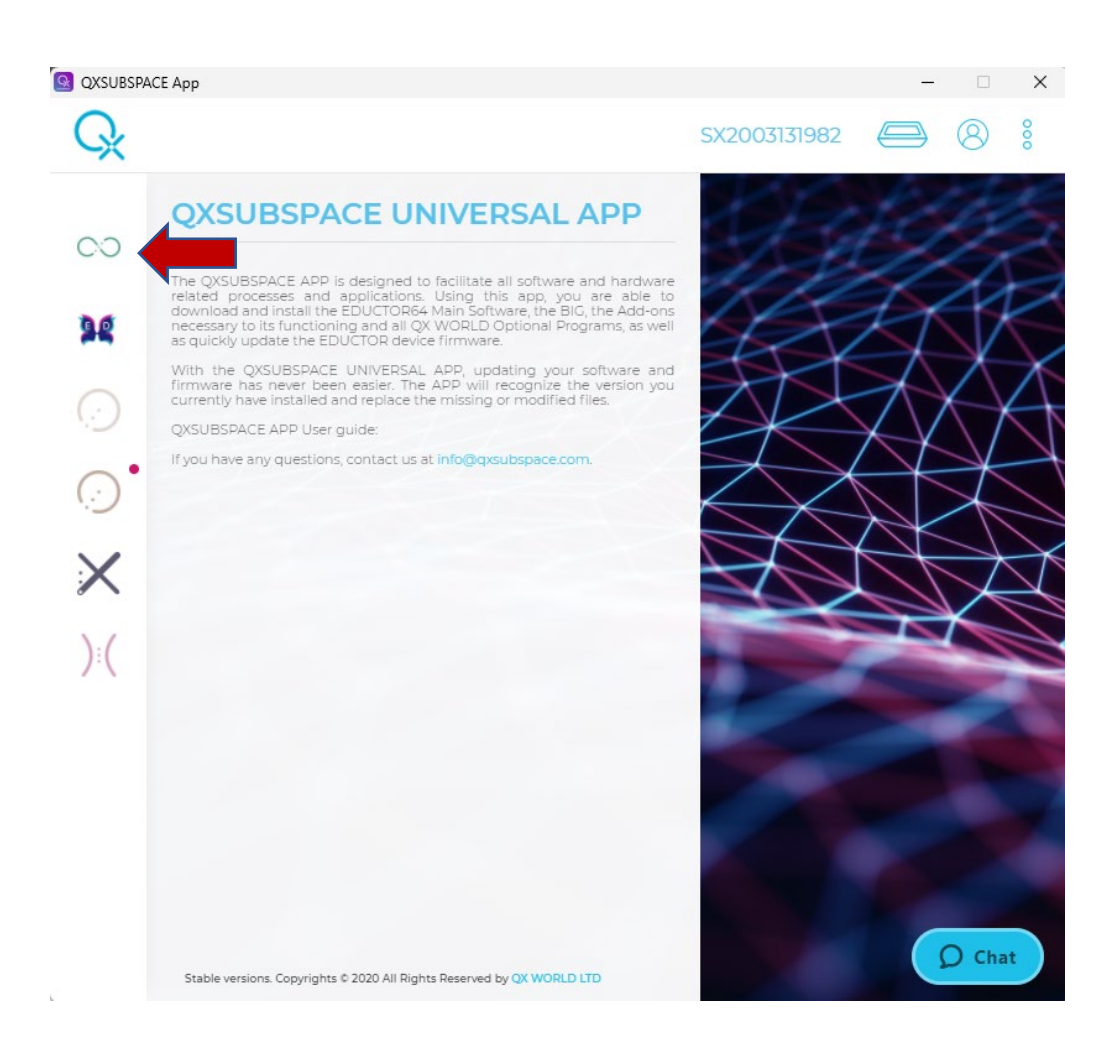

#### Click on Add Module

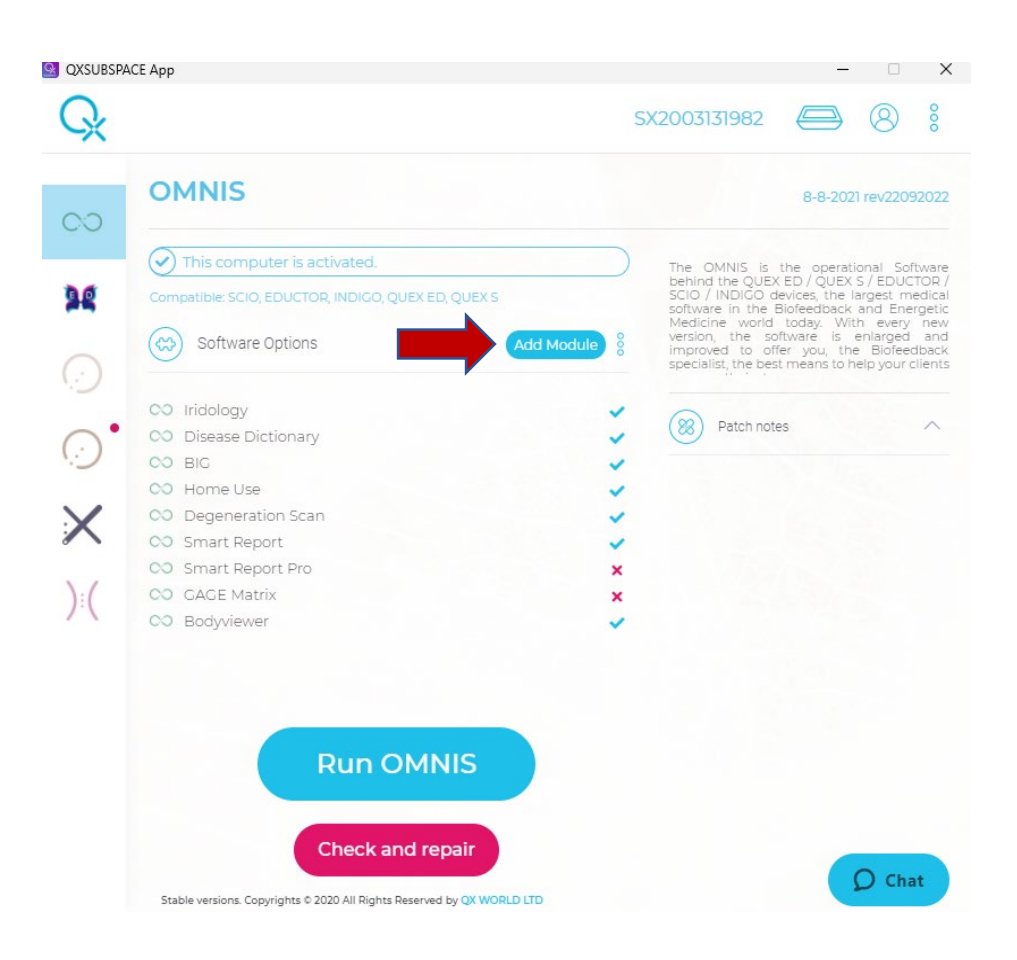

#### Click on Use

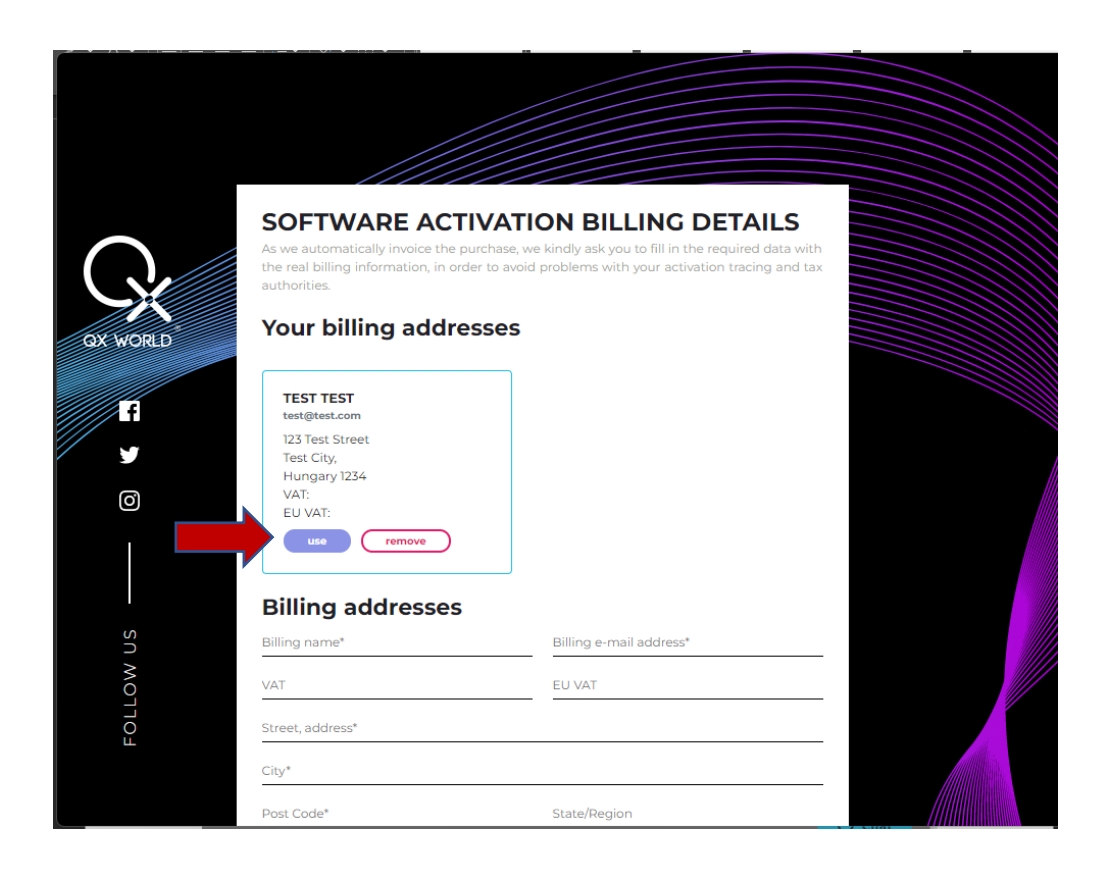

#### Click on Next

| QX WORLD | Your billing addresses                                      |                |                                     |
|----------|-------------------------------------------------------------|----------------|-------------------------------------|
| Fî<br>Y  | TEST TEST<br>test@test.com<br>123 Test Street<br>Test City, |                |                                     |
| 0        | Hungary 1234<br>VAT:<br>EU VAT:<br>use remove               |                |                                     |
| sn       | Billing addresses                                           | test@itest.com |                                     |
| LOW      | VAT                                                         | EU VAT         | _                                   |
| FOL      | 123 Test Street                                             |                | -                                   |
|          | Test City                                                   |                | _                                   |
|          | 1234                                                        | State/Region   | _                                   |
|          | Hungary                                                     | •              | /////////////////////////////////// |
|          |                                                             | lext           |                                     |

Scroll down and make sure that the Smart Report Pro is listed then click on Next.

| 00       | Smart Report     | €0    |  |
|----------|------------------|-------|--|
| 00       | Smart Report Pro | €0    |  |
| 00       | GAGE Matrix      | € 499 |  |
| 00       | Bodyviewer       | € 0   |  |
|          |                  |       |  |
| Subtotal |                  | € 0   |  |
| VAT      |                  | € 0   |  |
| Total    |                  | € 0   |  |
|          | Next<br>Back     |       |  |
|          |                  |       |  |

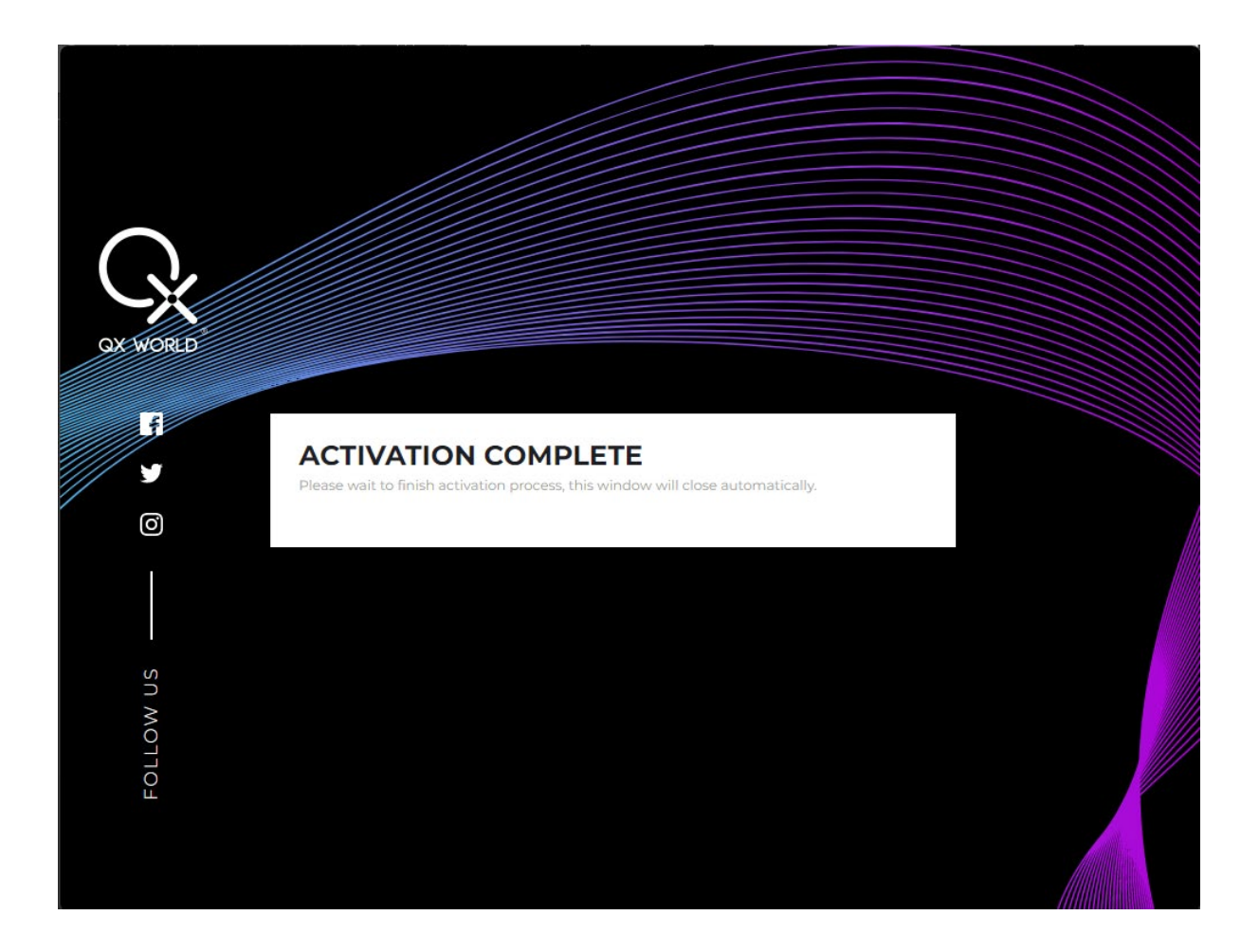

## B. Adding the Smart Report Pro to Omnis for QUEX S, SCIO and INDIGO Devices.

## Open the QXSUBSPACE APP and log in

| 😫 QXSUBSPACE App | - ×                                                                  |
|------------------|----------------------------------------------------------------------|
| APAR             | <b>QXSUBSPACE APP</b><br>Please log in with your QXSUBSPACE account! |
|                  | test@test.com                                                        |
|                  |                                                                      |
|                  | Remember me                                                          |
|                  |                                                                      |
|                  | Log in                                                               |
|                  | Offline Installation                                                 |
|                  | Copyrights © 2020 All Rights Reserved by QX WORLD LTD                |

### Click on OMNIS

| QXSUBSPA                                                                | ICE App                                                                               |              | — |       | ×   |
|-------------------------------------------------------------------------|---------------------------------------------------------------------------------------|--------------|---|-------|-----|
| G <sub>x</sub>                                                          |                                                                                       | SX2003131982 |   | 8     | 000 |
| <ul> <li>○○</li> <li>○○</li> <li>○○</li> <li>○○</li> <li>○)(</li> </ul> | <section-header><text><text><text><text></text></text></text></text></section-header> |              |   |       |     |
| 0                                                                       | Stable versions. Copyrights © 2020 All Rights Reserved by QX WORLD LTD                |              |   | U Cha |     |

Click on Add Module

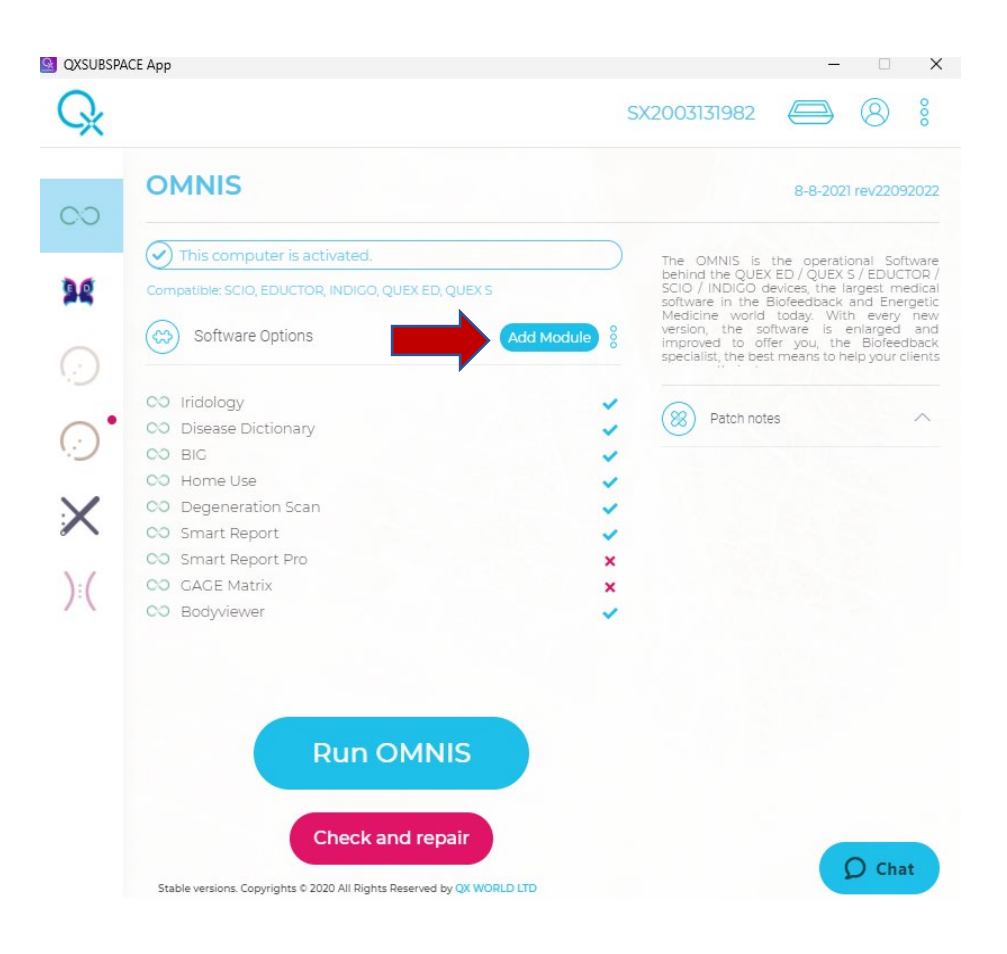

#### Click on Use

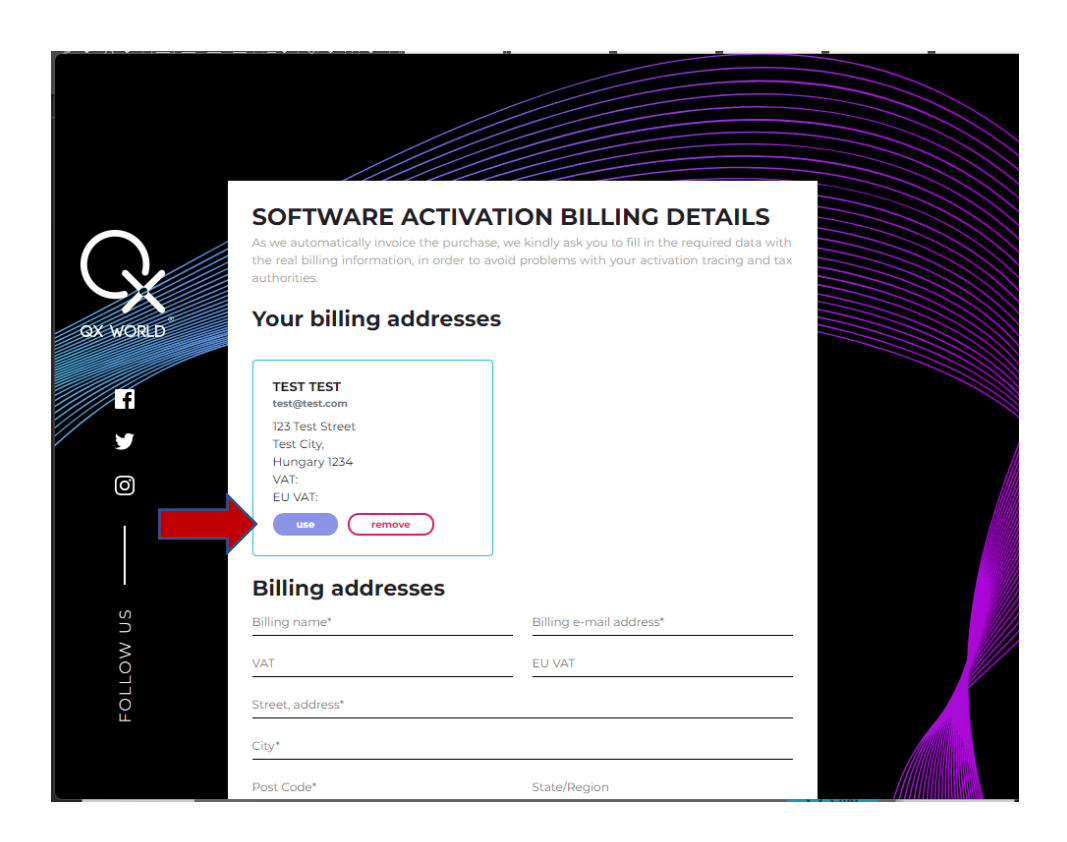

| GXX WORLD | Your billing addresses          TEST TEST         test@test.com         123 Test Street         Test City,         Hungary 1234         VAT:         EU VAT:         use         remove         Billing addresses |               |   |
|-----------|----------------------------------------------------------------------------------------------------|---------------|---|
| US        | Test test                                                                                                    | test@test.com |   |
| NO        | VAT                                                                                                    | EU VAT        |   |
| 110-      | 123 Test Street                                                                                                    | -             |   |
| L.        | Test City                                                                                                    |               |   |
|           | 1234                                                                                                    | State/Region  |   |
|           | Hungary                                                                                                    | •             | _ |
|           |                                                                                                    | Next          |   |

Scroll down select Smart Report Pro, then click on Next.

|          |                  |            | ////    |  |
|----------|------------------|------------|---------|--|
| 00       | Smart Report     | € 0        | _ ///// |  |
| 00       | Smart Report Pro | € 1999     |         |  |
| 00       | GAGE Matrix      | ∎<br>€ 499 |         |  |
| 00       | Bodyviewer       | € 0        |         |  |
|          |                  | 0.1000     |         |  |
| Subtotal |                  | € 1999     |         |  |
| VAT      |                  | € 539.73   |         |  |
| Total    |                  | € 2538.73  |         |  |
|          | Next<br>Back     |            |         |  |
|          |                  |            |         |  |

Click on Proceed to payment

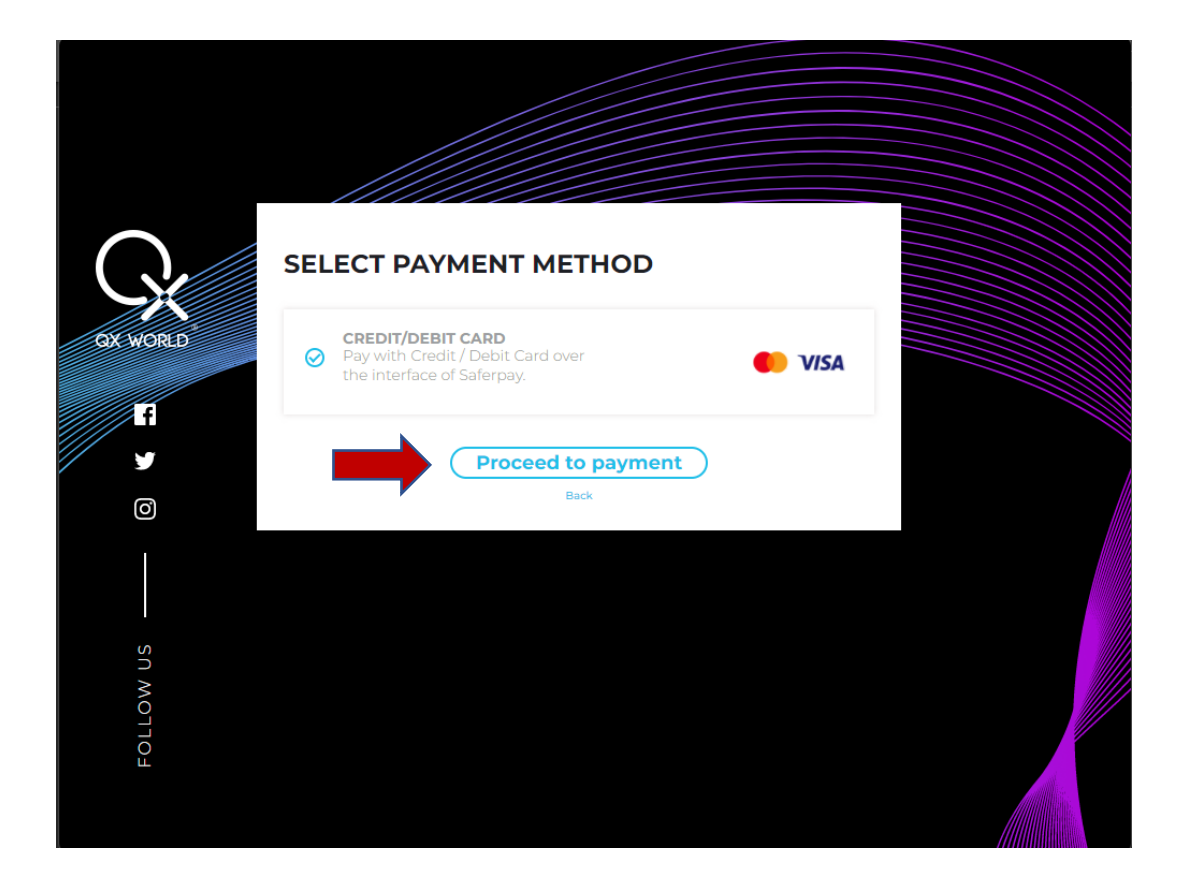

Select the type of payment

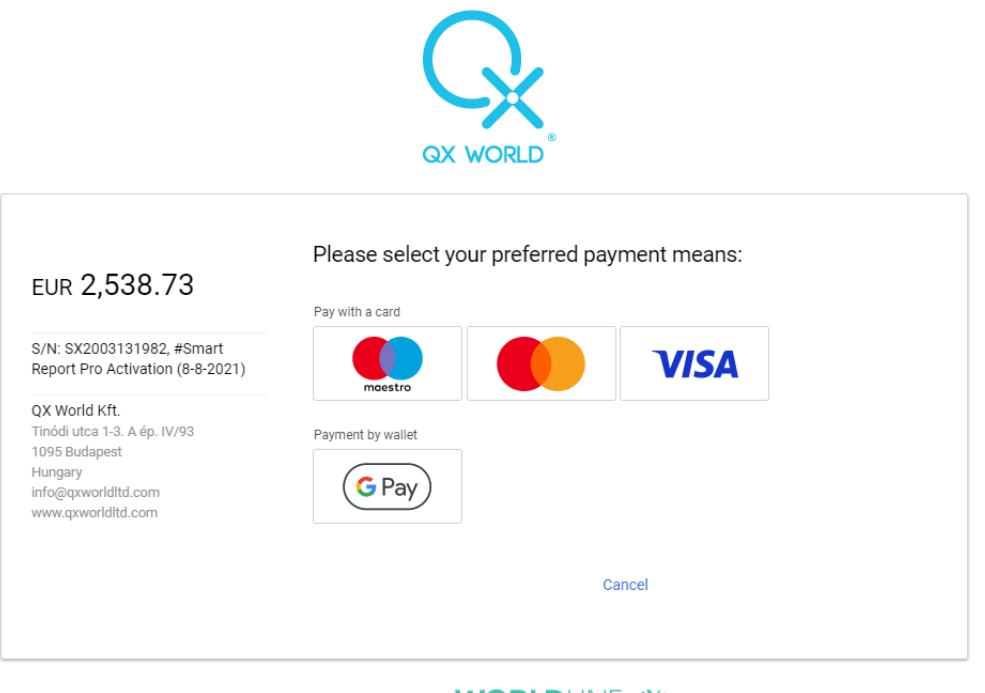

Saferpay - powered by WORLDLINE

Complete the payment

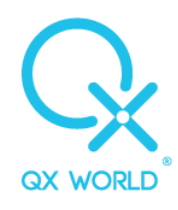

| EUR <b>2,538.73</b>                                                       | Card data                                |          | VISA     |
|---------------------------------------------------------------------------|------------------------------------------|----------|----------|
| S/N: SX2003131982, #Smart<br>Report Pro Activation (8-8-2021)             | Card number *<br>Valid until *           | <u> </u> |          |
| QX World Kft.<br>Tinódi utca 1-3. A ép. IV/93<br>1095 Budapest<br>Hungary | Owner name *<br>Card verification code * | ?        |          |
| nno@dqworlaita.com<br>www.qxworlditd.com                                  | Back                                     | Cancel   | PURCHASE |

Saferpay - powered by WORLDLINE

## Wait for the activation to complete

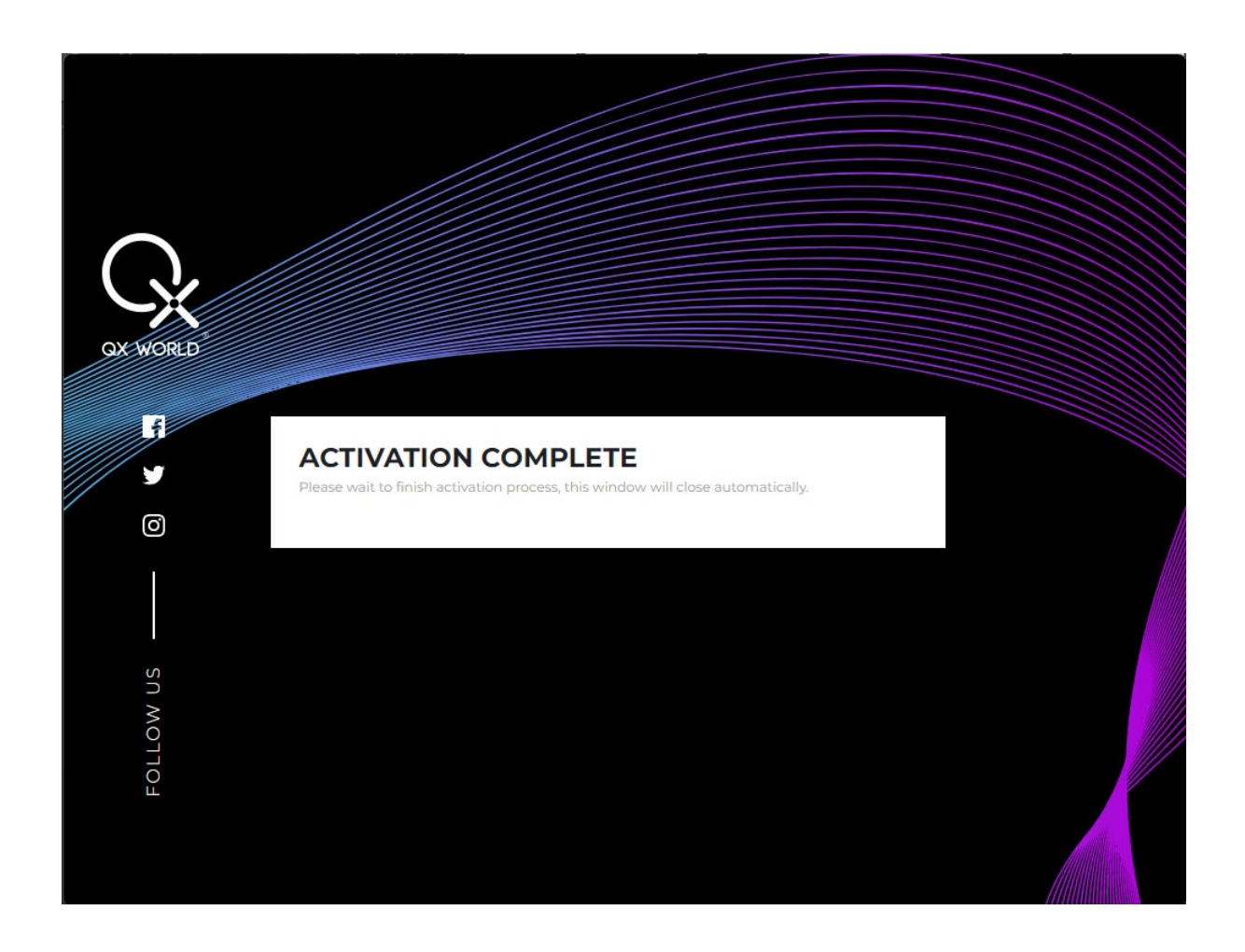